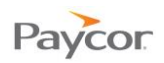

# **Updating Your Payroll Information**

The "Myself" menu has various options to help you verify that your payroll information is current: Online Checkstubs, Direct Deposit, Estimated Compensation, and Taxes.

Most changes initiate a workflow, which is an automated process that notifies managers and HR Department staff of changes and that may require them to approve the change. You can check on the status of the changes you make at any time.

Instructions for each option that allows you to add or update information, as well as check on the status of the changes you make follow.

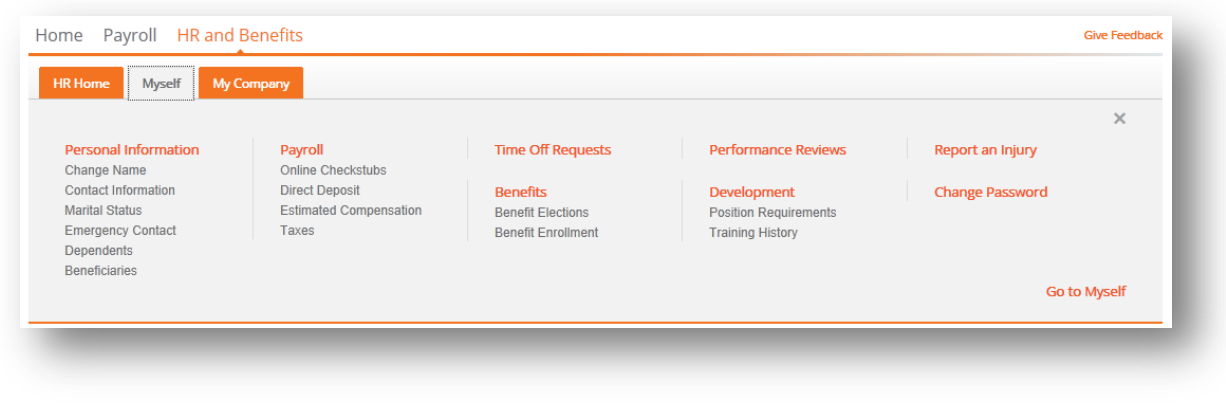

\* Your options may differ from the image above based on your menu access.

## This job aid covers the following topics:

- Adding a new Direct Deposit account
- Editing an existing Direct Deposit account
- Setting up a new Net Direct Deposit account
- Editing your Tax Withholding Information

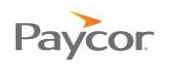

# Adding a new Direct Deposit account

Employee users will be able to add direct deposit accounts if the configuration option is enabled.

### **Prerequisites**

You will need menu access to the following pages:

- Myself > Payroll > Direct Deposits
- Navigate to Myself > Payroll > Direct Deposits.

### **2** Click **Add Account**.

Select whether the account will contain some of your pay (i.e. a "partial" direct deposit) or all remaining pay following any other direct deposits (i.e. a "net" direct deposit). Then click Continue.

Note: If this is the first Direct Deposit account being added to the employee, you will want to select "All remaining pay" to ensure all funds get distributed.

Select whether the account is a checking or a savings account. Then click **Continue**.

**5** Update all fields on the page.

| Fields you can update                      | Definition                                                                                                    |
|--------------------------------------------|----------------------------------------------------------------------------------------------------|
| Routing Number /<br>Confirm Routing Number | 9-digit routing/transit number for the financial institution to<br>which Paycor will send the direct deposit; these fields must<br>match                                           |
|                                            | After entering the routing number, the bank name will automatically populate in the <b>Bank Name</b> field. If this information is incorrect, contact your consultant.             |
| Account Number /<br>Confirm Account Number | Multiple digit account number; these fields must match                                                                                                    |
| Deposit Type                               | Based on how the account was added ("some of my pay" versus "all remaining pay"); if "some of my pay" was selected, this can be set to a flat dollar amount or a percentage of pay |

- Check the authorization checkbox.
- Click Save to save your changes and initiate a workflow or click Cancel to discard your changes and return direct deposit accounts page.
- 8 You can review or cancel any add or edit account requests you've initiated by clicking on the row to open that direct deposit account change.

Note: The HR application will choose the next available direct deposit deduction code to use for the account you add based on your specific payroll client setup and configuration rules (explained on pages 1-4 above).

|                  |                              |                                  |                   | Hide accounts turned | I'OP ON |
|------------------|------------------------------|----------------------------------|-------------------|----------------------|---------|
| Bank Name        | Account Type<br>Frequency    | Routing Number<br>Account Number | Deposit Type      | Checkstubs Code      | On/Off  |
| FIFTH THIRD BANK | Checking<br>Every Pay Period | 300000314<br>32131               | Amount - \$200.00 | Partial              | On      |
| FIFTH THIRD BANK | Checking<br>Every Pay Period | 300000314                        | Remaining Balance | teet                 | On      |
| Pending Direct   | Deposit Changes              | _                                |                   |                      |         |
| Banik Name       | Account Type<br>Frequency    | Routing Number<br>Account Number | Deposit Type      | Checkstutes Code     | OniOff  |

## Figure 1. Adding a new direct deposit account

| Add Account                                   |      |
|-----------------------------------------------|------|
| How much pay should be deposited to this acco | unt? |
| Some of my pay                                |      |
| C All remaining pay                           | B    |
|                                               |      |
|                                               | •    |
|                                               |      |

| What type of account do you want to add? |   |  |
|------------------------------------------|---|--|
| Checking                                 |   |  |
| C Savings 4                              |   |  |
|                                          |   |  |
|                                          | 1 |  |

## Figure 2. Selecting the amount of pay and type of account

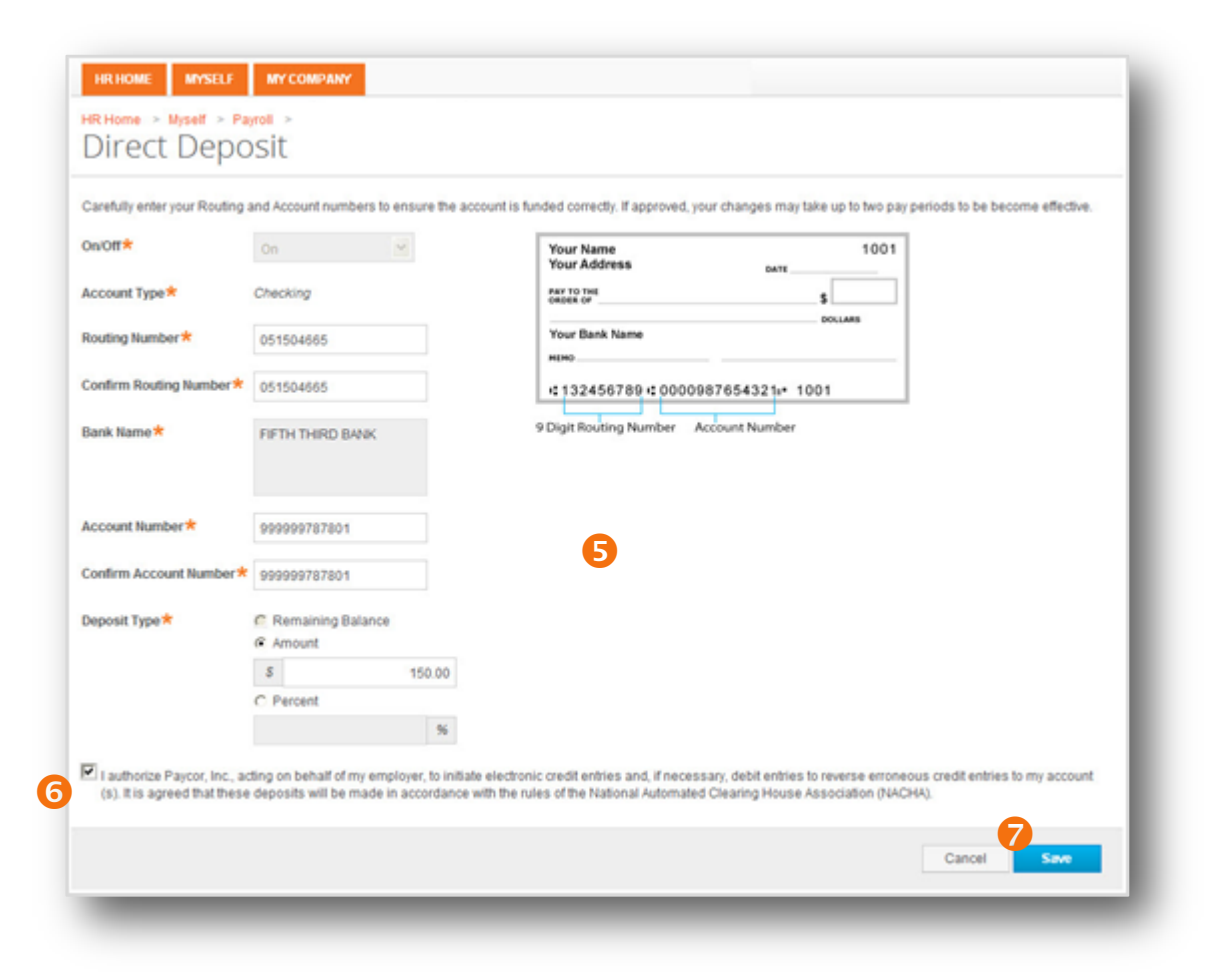

Figure 3. Details to complete before adding a direct deposit account

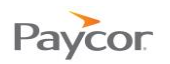

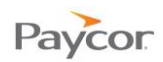

# **Editing an existing Direct Deposit account**

Employee users will be able to update direct deposit account details if the configuration option is enabled.

## Prerequisites

You will need menu access to the following pages:

Myself > Payroll > Direct Deposits

## Navigate to Myself > Payroll > Direct Deposits.

- 2 Click on a row to open that direct deposit account.
- Opdate any fields on the page.

| Fields you can update                      | Definition                                                                                                    |
|--------------------------------------------|----------------------------------------------------------------------------------------------------|
| On/Off                                     | Starts (if turned "On") or stops (if turned "Off") this direct deposit from occurring.                                                                                             |
| Routing Number /<br>Confirm Routing Number | 9-digit routing/transit number for the financial institution to which Paycor will send the direct deposit; these fields must match                                                 |
|                                            | After entering the routing number, the bank name will automatically populate in the <b>Bank Name</b> field. If this information is incorrect, contact your consultant.             |
| Account Number /<br>Confirm Account Number | Multiple digit account number; these fields must match                                                                                                    |
| Deposit Type                               | Based on how the account was added ("some of my pay" versus "all remaining pay"); if "some of my pay" was selected, this can be set to a flat dollar amount or a percentage of pay |

Note: You cannot change the percentage on a partial direct deposit to 100%. Following the instructions for setting up a new Net Direct Deposit.

- Check the authorization checkbox.
- Click Save to save your changes and initiate a workflow or click Cancel to discard your changes and return direct deposit accounts page.
- 6 You can review or cancel any add or edit account requests you've initiated by clicking on the row to open that direct deposit account change.

| Direct D             | eposit                          |                                        |                   |                        |        |
|----------------------|---------------------------------|----------------------------------------|-------------------|------------------------|--------|
|                      |                                 |                                        |                   | Hide accounts turned \ | of ON  |
| Bank Name            | Account Type<br>Frequency       | Routing Number<br>Account Number       | Deposit Type      | Checkstubs Code        | oworr  |
| FIFTH THIRD BANK     | Checking<br>Every Pay Period    | XXXXXXXXXXXXXXXXXXXXXXXXXXXXXXXXXXXXXX | Amount - \$200.00 | Partial                | On     |
| FIFTH THIRD BANK     | Checking<br>Every Pay Period    | 2 000000314 0004612                    | Remaining Balance | Net                    | On     |
| Pending Direct       | Deposit Changes                 |                                        |                   |                        |        |
| Bank Name            | Account Type<br>Frequency       | Routing Number<br>Account Number       | Deposit Type      | Checkstubs Code        | On/Off |
| There are no pending | g requests to change direct dep | oait information                       |                   |                        |        |

# Figure 1. Editing an existing direct deposit account

| Carefully enter your Routing | and Account numbers to ensure the a                   | count is funded correctly. If approved, your changes may take up to two pay periods to be become effective. |
|------------------------------|-------------------------------------------------------|----------------------------------------------------------------------------------------------------|
| On/Off*                      | On 💌                                                  | Your Name 1001<br>Your Address                                                                              |
| Account Type*                | Checking                                              | ANY TO THE GOOD S                                                                                           |
| Routing Number *             | 042000314                                             | Vour Bank Name                                                                                              |
| Confirm Routing Number *     | 042000314                                             | 132456789 0000987654321+ 1001                                                                               |
| Bank Name 🕇                  | FIFTH THIRD BANK                                      | 9 Digit Routing Number Account Number                                                                       |
| Account Number *             | 32131                                                 | •                                                                                                    |
| Confirm Account Number*      | 32131                                                 | 3                                                                                                    |
| Deposit Type 🜟               | <ul> <li>Remaining Balance</li> <li>Amount</li> </ul> |                                                                                                    |
|                              | \$ 200.00                                             |                                                                                                    |
|                              | C Percent                                             |                                                                                                    |
|                              |                                                       |                                                                                                    |

# Figure 2. Ready to edit the direct deposit account

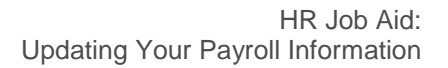

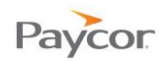

# Setting up a new Net Direct Deposit account

Employee users will be able to add direct deposit accounts if the configuration option is enabled.

You may only have 1 Direct Deposit account set to receive "all remaining pay". If you have already set up a Net Direct Deposit account, and would like to change it, then you must do the following.

#### **Prerequisites**

You will need menu access to the following pages:

- Myself > Payroll > Direct Deposits
- Navigate to Myself > Payroll > Direct Deposits.
- **2** Click on the existing (now old) Net direct deposit account to open it.
- S Change the **On/Off** dropdown to "Off". Then click **Save**.
- Ow click Add Account, because a new account must be set up in order to have a Net direct deposit account.
- **5** On the **Add** Account screen, select "All remaining pay" (i.e. a "net" direct deposit). Then click **Continue**.
- Select whether the account is a checking or a savings account. Then click **Continue**.
- Opdate all fields on the page.

| Fields you can update                      | Definition                                                                                                    |
|--------------------------------------------|----------------------------------------------------------------------------------------------------|
| Routing Number /<br>Confirm Routing Number | 9-digit routing/transit number for the financial institution to<br>which Paycor will send the direct deposit; these fields must<br>match                               |
|                                            | After entering the routing number, the bank name will automatically populate in the <b>Bank Name</b> field. If this information is incorrect, contact your consultant. |
| Account Number /<br>Confirm Account Number | Multiple digit account number; these fields must match                                                                                                    |
| Deposit Type                               | Keep this set at Remaining Balance.                                                                                                    |

- 8 Check the authorization checkbox.
- Olick Save to save your changes and initiate a workflow or click Cancel to discard your changes and return direct deposit accounts page.
- You can review or cancel any add or edit account requests you've initiated by clicking on the row to open that direct deposit account change.

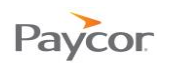

# **Editing your Tax Withholding Information**

Employee users will be able to update their tax withholding information details if the configuration option is enabled.

### Prerequisites

You will need menu access to the following pages:

Myself > Payroll > Taxes

## Navigate to Myself > Payroll > Taxes.

- Click on a row to open that Tax Type.
- B Update any necessary fields on the page.

| Fields you can update | Definition                                                                                                    |
|-----------------------|----------------------------------------------------------------------------------------------------|
| Filing Status         | Options include "Married" or "Single".                                                                                                    |
| Exemptions            | Insert a numeric value. Withholding allowances reduce the amount of taxes that are withheld.                                                                   |
| Adjust WH             | Options include "No" or "Add to withholding".                                                                                                    |
| Add Amount            | Is activated if <b>Adjust WH</b> is set at "Add to withholding": you may add a dollar value of any extra that you would like to be taken out of your paycheck. |
| Add Percent           | Is activated if <b>Adjust WH</b> is set at "Add to withholding": you may add a percentage of any extra that you would like to be taken out of your paycheck.   |

- Oheck the authorization checkbox.
- Click Save to save your changes and initiate a workflow or click Cancel to discard your changes and return Taxes page.
- 6 You can review or cancel any account requests you've initiated by clicking on the row to open that tax type change.

| HR Home > My        | self > Payroll >             | <b>V</b> |             |               |            |        |         |
|---------------------|------------------------------|----------|-------------|---------------|------------|--------|---------|
| Taxes               |                              |          |             |               |            |        |         |
| Tax Withholdi       | ng Information               |          |             |               |            |        |         |
| Calculate?          | Tax Type                     | Tax Code | Reciprocity | Filing Status | Exemptions | Amount | Percent |
| On                  | Federal                      | FITWH 2  | Live In     | Married       | 0          |        |         |
|                     |                              |          | Live In     | Married       | 0          |        |         |
| On                  | State                        | IN       | Elve III    | married       | -          |        |         |
| On<br>Pending Tax V | State<br>Vithholding Informa | ation    |             | maniou        |            |        |         |

# Figure 1. Editing a tax type

| whether you are chut                    | ed to claim your tax withholding below or exempti | ion from withholding is subject to review by your employer and the IRS.                                                                                                    |
|-----------------------------------------|---------------------------------------------------|----------------------------------------------------------------------------------------------------|
| Calculate Tax                           | On                                                | If the Last Name below differs from that shown on your social security card, check here:                                                                                                    |
|                                         |                                                   | Patterson                                                                                                    |
| Тах Туре                                | Federal                                           | (Box 4 on Form W4)                                                                                                    |
| Tax Code                                | FITWH                                             | <ul> <li>I claim exemption from withholding, and I certify that I meet both of the following conditions for exemption:</li> <li>Last year I had a right to a refund of all federal income tax withheld because I had no tax liability and</li> <li>This year I expect a refund of all federal income tax withheld because I expect to have no tax liability.</li> </ul> |
| Reciprocity                             | Live In                                           |                                                                                                    |
|                                         |                                                   | To claim exemption from withholding, check here:                                                                                                    |
| Filing Status                           | Married                                           | (Pay 7 on Form W/4)                                                                                                    |
|                                         | (Box 3 on Form W4)                                |                                                                                                    |
| The second second                       | -                                                 |                                                                                                    |
| Exemptions                              | 0                                                 |                                                                                                    |
|                                         | (Box 5 on Form W4)                                |                                                                                                    |
| Adjust WH                               | Add to withholding                                |                                                                                                    |
|                                         |                                                   |                                                                                                    |
| Add Amount                              | 25.00                                             |                                                                                                    |
|                                         | (Calculates Box 6 on Form W4)                     |                                                                                                    |
|                                         |                                                   |                                                                                                    |
| Add Percent                             |                                                   |                                                                                                    |
| Laffirm Lam truly N                     | lichele Patterson                                 |                                                                                                    |
| Under penalties of                      | periury. I declare that I have examined this      |                                                                                                    |
| certificate and to th                   | e best of my knowledge and belief, it is true,    |                                                                                                    |
| and and and and and and and and and and | oto                                               |                                                                                                    |

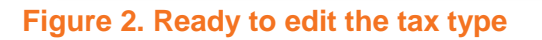